## Lapsevanemale: Stuudiumisse sisse logimine

Lapsevanema kontole sisselogimise protsess sõltub sellest, mis andmed kool Stuudiumisse juba kandnud on.

Kõige lihtsam on toimetada nii:

- klõpsa sisselogimislehel oleval nupul "Ava kasutajakonto" ---> <u>"esita andmed ja taotle kontot"</u>
- 2. Täida vorm
- 3. Kui administraator sinu taotluse üle vaatab ja heaks kiidab, saad meiliaadressile info sisse logimise kohta.

NB! Sisselogimisel täiteke ära nii enda, kui lapse kontol olevad andmed, kodune aadress, lapse mobiiltelefoni number, teie mobiiltelefoni number.

# Kui oled koolilt saanud info, et lapsevanemate andmed on juba Stuudiumisse sisestatud (ja sisaldavad ka meiliaadressi), saad sisse logida nii:

- 1. klõpsa sisselogimislehel <u>https://kehragymnaasium.ope.ee/auth/</u> lingil "unustasid salasõna?"
- 2. sisesta oma nimi
- Stuudiumis olevale meiliaadressile saadetakse link, millel klõpsates saad sisse logida ja endale salasõna valida.

NB! Palun ka kõigil neil lapsevanematel kelle on kontod juba olemas, vaadata üle ja täiendada nii enda kui ka lapse andmed.

# Kui profiilis (õiget) meiliaadressi ei ole, on sisse logimiseks sellised variandid:

- kui kool on sisestanud lapsevanemate isikukoodid, saab sisse logida ID-kaardi või Smart-IDga (ja seejärel soovi korral endale sobiva salasõna määrata ja muid profiili andmeid täiendada)
- kui profiilis pole ka isikukoodi, on sul kaks varianti:

- palu oma meiliaadress ja/või isikukood lisada oma lapse klassijuhatajal või kooli administraatoril
- klõpsa sisselogimislehel oleval nupul "<u>Ava kasutajakonto</u>"---> "esita andmed ja taotle kontot". Kui administraator on taotluse üle vaadanud ja heaks kiitnud, saad meiliaadressile info sisse logimise kohta.

#### Lapsevanemale: õpilasele Stuudiumi konto tegemine

Stuudiumis on igal kasutajal isiklik konto. Kui su laps on varem kasutanud sinu kontot, või hakkab esmakordselt iseseisvalt e-päevikut kasutama, toimi järgnevalt:

- Ava lapse profiil sinna jõuad, kui klõpsad õpilase ülevaates olles "Profiil"
- Kui lapsel on oma meiliaadress, veendu, et see on tema profiilis kirjas. Kui laps seejärel sisselogimislehel <u>"Unustasid salasõna?" lingil</u> klõpsab ja seal olevaid juhiseid järgib, saadetakse talle meiliaadressile link, millega ta saab sisse logida ja endale ise parooli valida.
- Kui lapsel oma meiliaadressi ei ole, saad talle profiilis ise salasõna sisestada. Seejärel saab laps selle salasõnaga sisse logida. Kui laps hiljem ise sisse logib, saab ta soovi korral salasõna endale sobivaks muuta.

### Õpilasele: Stuudiumisse sisse logimine

Kui õpilase profiilis on kirjas meiliaadress, saab sisse logida nii:

- 1. klõpsa sisselogimislehel lingil "unustasid salasõna?"
- 2. sisesta oma nimi
- 3. ava postkasti saabuv kiri, klõpsa kirjas oleval lingil ja järgi juhiseid

Kui õpilase profiilis meiliaadressi pole, saab selle lisada lapsevanem, klassijuhataja, kooli administraator või õpilane ise, kellel on toimiv ID-kaart või Smart-ID.

Kõik õpilased ID-kaarti või Smart-ID-d kasutades saavad oma profiili täiendada ja meiliaadressi/salasõna määrata.